## **1**、注册

(1) 注册网址: https://www.baijiayun.com/auth/registerUser

(2) 可注册账号类型:普通账号, 公立校账号。

| 回首页 |        |               |         |             |       |         |   |     |   |
|-----|--------|---------------|---------|-------------|-------|---------|---|-----|---|
|     |        |               | 百家云企    | 国家云企业账号注册中心 |       |         |   |     |   |
|     |        | 1 百家云产品       |         | 2 信息        | 填写    |         | 3 |     |   |
|     | 账号类型 ( | ● 普通账号 ○ 公立校账 | (号      |             | 所在区域  | 请选择     | • | 请选择 | • |
|     | 邮箱     | 用于登录账号        |         |             | 产品需求  | 请选择类型   |   |     | • |
|     | 密码     | 登录密码          |         |             | 地址    | 地址信息    |   |     |   |
|     | 联系人    | 联系人姓名         |         |             | 公司名称  | 公司名称    |   |     |   |
|     | 手机号    | 用于登录和找回密码     |         |             | 网址    |         |   |     |   |
|     | 图形验证码  | 图形验证码         | FW 5F   |             | 产品名称  | 产品名称    |   |     |   |
|     | 短信验证码  | 短信验证码         | 获取短信验证码 |             | 推荐销售人 | 推荐销售人名称 |   |     |   |

## 2、登录

- (1) 登录网址: https://www.baijiayun.com/auth,收藏一下更快捷哦~
- (2) 支持登录方式: 账号+密码; 手机验证码登录。
- (3) 忘记密码可以通过手机号验证方式找回密码。

|                                                                | →返回首页 №号悠明登录 ■机验证明登录<br>百家云企业账号登录中心 |
|----------------------------------------------------------------|-------------------------------------|
| 百家云教育直播<br>真正懂教育的互动直播专家                                        | Baijiayun Login Center              |
| 打破时空限制,为教师高效教学、<br>学生高效学习提供完美的在线互动<br>直播解决方案                   | 18211110896                         |
|                                                                | <b>登录</b> <ul> <li>记住密码</li> </ul>  |
|                                                                | 立即注册 / 共同影响                         |
| Copyright © 2014 - 2021 北京百家规联科技有限公司版权所有. 京公网安备11010802015210号 | - 高新技术企业认定   京ICP备17043192号-1       |

## 3、登录成功后台首页

左侧导航栏: 各产品线入口; 中间: 费用, 产品服务, 全局功能; 右侧: 百家云消息中心, 百家云帮助中心, 百家 资讯; 右上: 认证, 语言切换, 个人中心。

| 0      |                           | 制台             |                                    |            |          |              |              |      | ② 未认证                 | <b>3</b> ~                                                   | 182****6896 ~                                                     |
|--------|---------------------------|----------------|------------------------------------|------------|----------|--------------|--------------|------|-----------------------|--------------------------------------------------------------|-------------------------------------------------------------------|
|        | 账户余额<br>O 元<br>欠费 184.37元 | 立即充值<br>有效明:不职 | 已用金额<br>184.3<br><sup>直着美用账单</sup> | 默<br>7 元 0 | 十充值<br>元 | 代金券余额<br>0 元 | 代金券余额<br>0 元 |      |                       | 中心<br>云上线通知 (2021.1.<br>云上线通知 (2021.0<br>云上线通知 (2021.1.      | 22 2021-01-22 10:13<br>1.1 2021-01-15 10:58<br>8 2021-01-08 10:32 |
| ₽<br>₩ | 最近使用<br>教育直播-大班课          |                | 教育直播-小班课                           |            | 网校系统     |              |              |      | 百家                    | 云上线通知 (2020.12<br>云上线通知                                      | 23 2020-12-30 09:56<br>2020-12-11 09:59<br>查看更多                   |
|        | 全部产品服务 (17)<br>已开通 (4)    |                |                                    |            |          |              |              |      | 帮助                    | 中心<br>文档 点播文档 国                                              | 做文档 新手入门文档                                                        |
|        | 教育直播-大班课<br>未开通 (8)       | 长期             | 教育直播-小班课                           | 长期         | 云点播      | 长期 百         | 家做课          | 长期   | <b>客户</b><br>常用<br>技术 | (第常见问题) 浏览器<br>次件推荐 云端课堂<br>支持 QQ1: 4182088<br>0002: 2000247 | 推荐 較育硬件推荐<br>云調直播<br>12                                           |
|        | 双师课堂                      | 申请开通           | 企业直播                               | 申请开通       | 短信服务     | 申请开通 百       | 家云校          | 申请开通 | 全部                    | QQ2. 3262347                                                 | MER.                                                              |
|        | 美颜服务<br>全局功能(5)           | 申遺开通           | 虚拟背景服务                             | 申请开通       | 网校系统     | îe           | 培系统          |      | 百家                    | 云助力战疫,即日起<br>服务线上课后环节,1                                      | 5 2021-01-08 16:15:04<br>5 2021-01-08 15:55:12                    |
|        | 用户中心                      |                | 用户操作日志                             |            | 合同管理     | Ŷ            | (件管理         |      | 节约<br>稳妍              | 成本、为课堂质量护的<br>教育短视频风口,百3                                     | た 2020-12-12 14:56:36<br>死 2020-12-09 10:46:16                    |
|        |                           |                |                                    |            |          |              |              |      |                       | zamotti zvodeni ( E                                          | a ≥0/20°12°07 17:07:04<br>查看更多                                    |

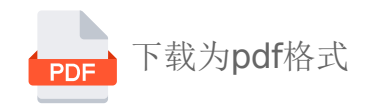